All Tech Notes, Tech Alerts and KBCD documents and software are provided "as is" without warranty of any kind. See the Terms of Use for more information.

Topic#: 002827 Created: December 2013

### Introduction

This *Tech Note* explains setting up the Batch Events feature on a 2-node system. Node one has InBatch all in one installed. Node 2 is the GR node and only has the InBatch Events Feature installed.

## **Application Versions**

- Microsoft SQL Server 2012
- InBatch 2012 R2

Important: ONLY MACHINE NAMES CAN BE USED for this feature. IP addresses are not supported.

## For the Batch Server Node

- 1. Install SQL Server 2012 on the Batch Server machine.
- 2. After you have installed SQL Server 2012, install InBatch 2012.
- 3. Install all of the InBatch features *except for* the **InBatch Components for ArchestrA IDE/IEE**. This is because you have not installed System Platform 2012 R2 on the machine yet.

For this example, skip installing the Reporting Content. In most cases the InBatch reporting is done on a reporting node and not the Batch Server.

| Wonderware InBatch 2012 R2 Installation                                                                                                    |                                               |
|----------------------------------------------------------------------------------------------------|-----------------------------------------------|
| Please select which features you would like installed,<br>and specify the destination folder for the installed<br>files.                                                                                                    | Worderware                                    |
| The following products and/or components will be installed.                                                                                                    | Installs InBatch                              |
| InBatch Server     InBatch History Server     InBatch History Server     InBatch Remote Development Client     InBatch Remote Runtime Client     InBatch Reporting Content     InBatch Components for ArchestrA IDE/IEE     InBatch Dog mentation | and PDFs                                      |
|                                                                                                    | This feature and any<br>children use 17802 KB |
| Destination Folder<br>C:\Program Files (x86)\Wonderware\InBatch                                                                                                    | Browse                                        |
| <u>V</u> iew Install Guide < <u>B</u> ack <u>N</u> e                                                                                                    | ext > <u>C</u> ancel                          |

FIGURE 1: DO NOT ENABLE INBATCH COMPONENTS FOR ARCHESTRA IDE/IEE

4. After the installation completes you need to configure InBatch 2012 R2 using the Configurator.

| File       Help         Imatch       Settings         Imatch Server       Enable InBatch Redundancy Support         Imatch Remote Development Client       Enable InBatch Redundancy Support         Imatch History Server       Enable InBatch Component Support               | 🛱 Configurator |                                                                                                    |
|----------------------------------------------------------------------------------------------------|----------------|----------------------------------------------------------------------------------------------------|
| InBatch       Settings         InBatch Server       InBatch Remote Development Clier         InBatch Remote Runtime Client       Enable InBatch Redundancy Support         InBatch History Server       Enable InBatch Component Support                                        | File Help      |                                                                                                    |
| Configuration Messages<br>System Configuration:<br>Vindows Server 2008 R2<br>Service Pack 1<br>Microsoft. NET Framework:<br>version 2.0.50727.5420<br>version 3.5.30729.5420<br>version 3.5.30729.5420<br>version 3.5.30729.5420<br>version 3.6.30729.5420<br>version 4.0.30319 | File Help      | Settings         Enable InBatch Bedundancy Support         Enable I/A Component Support         Support         System Configuration:         Windows Server 2008 R2         Service Pack 1         Microsoft. NET Framework:         version 3.030729.5420         version 4.0.30319 |

FIGURE 2: INBATCH CONFIGURATOR

5. When configuring the InBatch Server options, you will see a check box for Batch Events (Figure 3 below).

Leave this option unchecked, then return to it after you finish installing the System Platform 2012 R2 components and deploying a Platform. You need to have a Platform deployed before the Batch Events can be configured. Configuration occurs on the GR node

later in the Tech Note.

| ľ | 🖶 Configurator                                                                                                    |                                                                                                    |                             | _ |
|---|----------------------------------------------------------------------------------------------------|----------------------------------------------------------------------------------------------------|-----------------------------|---|
|   | File Help                                                                                                    |                                                                                                    |                             |   |
|   | InBatch     General     InBatch Server     InBatch Remote Development Clier     InBatch Remote Runtime Client     InBatch History Server | System Configuration<br>InBatch History Server Node Name<br>Information Server Node Name<br>Share InBatch Folder | localhost<br>localhost<br>🗸 |   |
|   |                                                                                                    | Batch Events                                                                                                    |                             |   |
|   |                                                                                                    | GR Node Name                                                                                                    |                             |   |
|   |                                                                                                    | Galaxy Name                                                                                                    |                             |   |
|   |                                                                                                    |                                                                                                    |                             |   |

FIGURE 3: INBATCH SERVER: DO NOT CHECK THE BATCH EVENTS OPTION

6. Configure the InBatch History Server.

| 📳 Configurator                                                     |                                                                                                    | _                                                                                 |
|--------------------------------------------------------------------|----------------------------------------------------------------------------------------------------|-----------------------------------------------------------------------------------|
| File Help                                                          |                                                                                                    |                                                                                   |
| ⊡ (1) InBatch<br>                                                  | System Configuration                                                                                                    | localhost                                                                         |
| InBatch Remote Development Clier     InBatch Remote Runtime Client | In Batch History Database Name                                                                                                    | BatchHistory                                                                      |
| annbatch history Server                                            | In Batch Archive Database Name                                                                                                    | BatchArchive                                                                      |
|                                                                    | SQL Login Information                                                                                                    |                                                                                   |
|                                                                    | Windows Authentication     SQL Server Authentication                                                                                                    |                                                                                   |
|                                                                    | User Name                                                                                                    | WIN-11KF5UOO4N9\jimgo                                                             |
|                                                                    | Password                                                                                                    |                                                                                   |
|                                                                    | Database Configuration                                                                                                    |                                                                                   |
|                                                                    | Use Existing InBatch History Database                                                                                                    |                                                                                   |
|                                                                    | Use Existing InBatch Archive Database                                                                                                    |                                                                                   |
|                                                                    | Configuration Messages                                                                                                    |                                                                                   |
|                                                                    | Checking for "\\\VIN-1IKF5UOO4N9\InBatch"<br>"\\VIN-1IKF5UOO4N9\InBatch" folder is shar<br>Validating shortcut items under Start menu<br>Shortcut items are properly configured under<br>Validating registry entries<br>Registry entries were updated properly.<br>Validating "Modeanure Middleurere Meet" or | 'shared folder on Batch Server node<br>red on Batch Server node.<br>· Start menu. |
|                                                                    | "Wonderware Middleware Host service is ru<br>Validation of InBatch Server configuration is<br>Starting InBatch History Server Prerequisite<br>Internet Information Server (IIS) version cher                                                                                                    | inning.<br>complete.<br>check<br>check                                            |
| I >                                                                | Valid Microsoft Internet Information Server (I<br>Internet Information Server (IIS) version chec<br>InBatch History Server Prerequisite check is                                                                                                    | IIS) version id "7.5" is found on this ma<br>ck is complete.<br>completed.        |

FIGURE 4: INBATCH HISTORY SERVER

The InBatch History Server configuration completes with no errors (Figure 5 below).

| 🚰 Configurator                                                                                 |                                                                                                    | _                                                                                                    |
|------------------------------------------------------------------------------------------------|----------------------------------------------------------------------------------------------------|----------------------------------------------------------------------------------------------------|
| File Help                                                                                      |                                                                                                    |                                                                                                    |
| InBatch     General     InBatch Server     InBatch Server     InBatch Remote Development Clier | System Configuration                                                                                                    | localhost                                                                                               |
| InBatch Remote Runtime Client                                                                  | InBatch History Database Name                                                                                                    | BatchHistory                                                                                            |
| InBatch History Server                                                                         | InBatch Archive Database Name                                                                                                    | BatchArchive                                                                                            |
|                                                                                                | SQL Login Information                                                                                                    |                                                                                                    |
|                                                                                                | <ul> <li>Windows Authentication</li> </ul>                                                                                                    |                                                                                                    |
|                                                                                                | C SQL Server Authentication                                                                                                    |                                                                                                    |
|                                                                                                | User Name                                                                                                    | WIN-11KF5UOO4N9\jimgo                                                                                   |
|                                                                                                | Password                                                                                                    |                                                                                                    |
|                                                                                                | Database Configuration                                                                                                    |                                                                                                    |
|                                                                                                | Use Existing InBatch History Database                                                                                                    |                                                                                                    |
|                                                                                                | Use Existing InBatch Archive Database                                                                                                    |                                                                                                    |
|                                                                                                |                                                                                                    |                                                                                                    |
|                                                                                                |                                                                                                    |                                                                                                    |
|                                                                                                | Configuration Messages                                                                                                    |                                                                                                    |
|                                                                                                | Configuration of "InBatchAppPool" application<br>Configuration of "AdminWeb" virtual directory<br>Assigning "InBatchAppPool" application pool<br>Assignment of "InBatchAppPool" application p | n pool is complete.<br>ris complete.<br>to virtual directory<br>pool to "AdminWeb" virtual directory is |
|                                                                                                | Starting addition of InBatch site name to Loca<br>InBatch site name: [http://WIN-1IKF5UOO4N9<br>Intranet Trusted sites.                                                                       | I Intranet Trusted sites<br>)] successfully added to the Local                                          |
|                                                                                                | Addition of InBatch site name to Local Intrane<br>Starting creation of History Database Adminis<br>Creation of History Database Administration                                                | t Trusted sites is complete.<br>stration Start menu item<br>Start menu item is complete.                |

### FIGURE 5: CONFIGURATION SUCCESSFUL

- 7. Install the System Platform 2012 R2 Runtime components and IDE on the InBatch Server node.
- 8. Click the **Product Based Selection** option.

| Archestra System Platform 2012 R2 Installation                                                |                                                                                                    |
|-----------------------------------------------------------------------------------------------|----------------------------------------------------------------------------------------------------|
| Select the installation mode you would like to proceed with                                   | i ú v, e ú e. a e.                                                                                         |
| Select installation type                                                                      |                                                                                                    |
| <ul> <li>Product Based Selection</li> <li>ArchestrA System Platform Computer Roles</li> </ul> | This option shows<br>the selections<br>corresponding to<br>the individual<br>products for<br>installation. |
| View Install Guide                                                                            | xt > Cancel                                                                                                |

FIGURE 6: PRODUCT BASED SELECTION

9. Click the Application Server Runtime and the Application Server Development options.

| ArchestrA System Platform 2012 R2 Installat                                                                                                    | tion        |                                                                      |
|----------------------------------------------------------------------------------------------------|-------------|----------------------------------------------------------------------|
| Select the option(s) you would like to install.                                                                                                    |             | iņveņs∵⊐s                                                            |
| Select the product(s) to be Installed           Wonderware InTouch 2012 R2           InTouch Development and Runtime           InTouch Runtime Only           Wonderware Application Server 2012 R2           Application Server Runtime           Application Server Development           Application Server Galaxy Repository           PDF Documentation           Historian 2012 R2           Historian Client 2012 R2           Wonderware Information Server 2012 R2 |             | Install the components required to configure ArchestrA applications. |
| View Install Guide                                                                                                    | < Back Next | t > Cancel                                                           |

FIGURE 7: APPLICATION SERVER RUNTIME AND DEVELOPMENT COMPONENTS ON THE INBATCH SERVER NODE

10. Only the IDE and Boot Strap are installed (Figure 8 below).

| ArchestrA System Platform 2012 R2 Installation                                                                                       |                                                                                                    |
|----------------------------------------------------------------------------------------------------|----------------------------------------------------------------------------------------------------|
| The following Products will be installed on your machine. To<br>change selection or destination, select "Customize<br>Installation". | i ú v, er ú er a e.                                                                                                    |
| The following products and/or components will be installed.                                                                          | The Bootstrap is<br>the base ArchestrA<br>service and is<br>required on all<br>ArchestrA<br>machines.The<br>Bootstrap is a<br>common component<br>All features will use<br>65327 KB |
| Destination Folder<br>C:\Program Files (x86)                                                                                         |                                                                                                    |
|                                                                                                    | Customize Installation                                                                                                    |
| View Install Guide                                                                                                    |                                                                                                    |

FIGURE 8: BOOTSTRAP AND IDE COMPONENTS

- 11. Install the InBatch Components for ArchestrA IDE/IEE by clicking Start.
- 12. Click the **Modify** option.

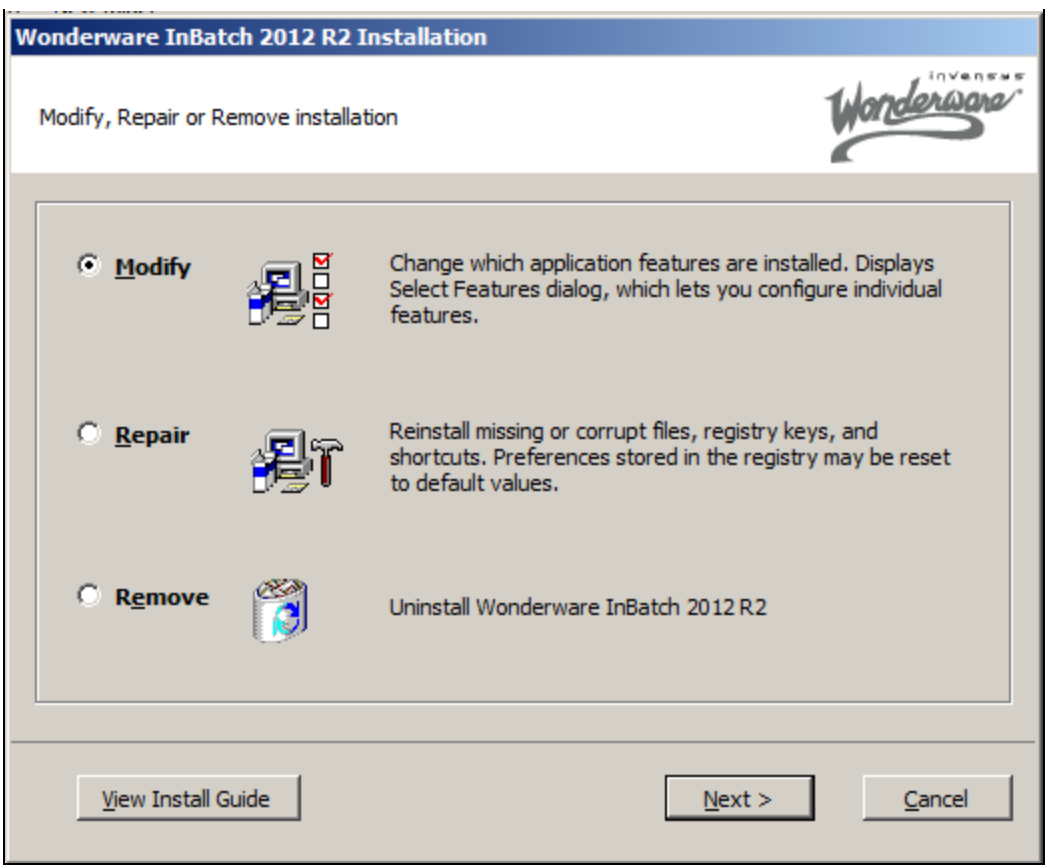

FIGURE 9: MODIFY THE INBATCH 2012 R2 INSTALLATION

13. Add the InBatch Components for ArchestrA IDE/IEE per the install.

| Wonderware InBatch 2012 R2 Installation                                                                                                    |                                                          |
|----------------------------------------------------------------------------------------------------|----------------------------------------------------------|
| Please select which features you would like installed,<br>and specify the destination folder for the installed<br>files.                                                                                                    | Wonderware                                               |
| The following products and/or components will be installed.  InBatch  InBatch Server  InBatch History Server  InBatch Remote Development Client  InBatch Remote Runtime Client  InBatch Reporting Content  InBatch Components for ArchestrA IDE/IEE  InBatch Documentation | Installs InBatch<br>Components for<br>ArchestrA IDE/IEE. |
| Destination Folder<br>C:\Program Files (x86)\Wonderware\InBatch                                                                                                    | Browse,                                                  |
| View Install Guide < Back N                                                                                                    | ext > Cancel                                             |

FIGURE 10: ADD THE INBATCH COMPONENTS FOR ARCHESTRA IDE/IEE

14. Go the GR node and install the InBatch Components for ArchestrA IDE/IEE.

| Wonderware InBatch 2012 R2 Installation                                                                                                    |                                                          |
|----------------------------------------------------------------------------------------------------|----------------------------------------------------------|
| Please select which features you would like installed,<br>and specify the destination folder for the installed<br>files.                                                                                                    | Worderware                                               |
| The following products and/or components will be installed.          InBatch         InBatch Server         InBatch History Server         InBatch Remote Development Client         InBatch Remote Runtime Client         InBatch Reporting Content         InBatch Components for ArchestrA IDE/IEE         InBatch Documentation | Installs InBatch<br>Components for<br>ArchestrA IDE/IEE. |
| Destination Folder<br>C:\Program Files (x86)\Wonderware\InBatch                                                                                                    | Browse                                                   |
| View Install Guide < Back Ne                                                                                                    | ext > Cancel                                             |

FIGURE 11: INSTALL INBATCH COMPONENTS ON THE GR NODE

| Wonderware InBatch 2012 R2 Installation                                                                            |                |
|----------------------------------------------------------------------------------------------------|----------------|
| Ready to Install the Application                                                                                   | Worderwore     |
| Installation is now prepared to complete installation of the product.<br>Select Install to begin the installation. |                |
| ····· InBatch                                                                                                    |                |
| View Install Guide < Back                                                                                          | Install Cancel |

FIGURE 12: READY TO INSTALL INBATCH COMPONENTS

15. Deploy a Platform to the Batch sever node.

| 🔀 ArchestrA IDE                                                                |                   |                                                                                                    |                                                                                                    |
|--------------------------------------------------------------------------------|-------------------|----------------------------------------------------------------------------------------------------|----------------------------------------------------------------------------------------------------|
| <u>G</u> alaxy <u>E</u> dit <u>V</u> iew <u>O</u> bject InBatch <u>W</u> indow | <u>H</u> elp      |                                                                                                    |                                                                                                    |
| 8° 10° 10, 10, 10, 10 10 10 10 10                                              | 🖸   🗙 🚉   🦫 😽   💷 | ==   <\$ >> >> >> @ Ø   Ø                                                                                            |                                                                                                    |
| Second state Toolbox 🗸 🕈 🗙                                                     |                   |                                                                                                    |                                                                                                    |
| IB10DemoGR                                                                     |                   |                                                                                                    |                                                                                                    |
|                                                                                |                   | Deploy                                                                                                    |                                                                                                    |
|                                                                                |                   | Deploying selected objects<br>Validating connected galaxy                                                            |                                                                                                    |
| ✓ ✓ ✓                                                                          |                   | Checking whether objects being dep<br>Sorting and Validating 1 object(s) st<br>Deploying 1 Platform(s) starting with | oloyed require software upgrade<br>arting from WinPlatform_001 hosted by platform WinPla<br>n WinPlatform_001 hosted by IB10DemoGR |
| ➡ Deployment     ➡ ➡ ×       ■ □ □ □ □ □ □ □ □ □ □ □ □ □ □ □ □ □ □ □           |                   | 6% completed                                                                                                    |                                                                                                    |
|                                                                                |                   |                                                                                                    | Cancel                                                                                                    |

FIGURE 13: DEPLOY PLATFORM TO INBATCH SERVER

16. Go to the Batch Server node and open the Configurator. Click InBatch Server.

| f <mark>e Configurator</mark><br>File Help                                                                                            |                                                                                                    |                            |
|----------------------------------------------------------------------------------------------------|----------------------------------------------------------------------------------------------------|----------------------------|
| E InBatch<br>General<br>InBatch Server<br>InBatch Remote Development Clier<br>InBatch Remote Runtime Client<br>InBatch History Server | System Configuration<br>InBatch History Server Node Name<br>Information Server Node Name<br>Share InBatch Folder | 10.2.128.58<br>10.2.128.58 |
|                                                                                                    | GR Node Name<br>Galaxy Name                                                                                      |                            |

FIGURE 14: ADD BATCH EVENTS TO THE GR AND GALAXY NODES

- 17. Click Batch Events and add the correct GR Node Name and Galaxy Name.
- 18. Click Configure. You will see the last message InBatch server feature configuration is complete.

| 🖶 Configurator                                                                                                    |                                                                                                    |                                                                                                    | _ 🗆 X    |
|----------------------------------------------------------------------------------------------------|----------------------------------------------------------------------------------------------------|----------------------------------------------------------------------------------------------------|----------|
| File Help                                                                                                    |                                                                                                    |                                                                                                    |          |
| <ul> <li>InBatch</li> <li>General</li> <li>InBatch Server</li> <li>InBatch Remote Development Clier</li> <li>InBatch Remote Runtime Client</li> <li>InBatch History Server</li> </ul> | System Configuration<br>InBatch <u>H</u> istory Server Node Name<br><u>I</u> nformation Server Node Name<br><u>S</u> hare InBatch Folder                                                                                                    | WIN-1IKF5UOO4N9<br>WIN-1IKF5UOO4N9                                                                                                    |          |
|                                                                                                    | GR Node Name<br>Galaxy Name                                                                                                    | WYOIOM-2008R2<br>IB10DemoGR                                                                                                    |          |
|                                                                                                    | Configuration Managan                                                                                                    |                                                                                                    |          |
|                                                                                                    | Configuration Messages<br>Configuration of ArchestrA Alarms and Eve<br>Starting configuration of InBatch ASB Even<br>Instance of the service is created and assi<br>InBatchEventService_WIN-11KF5UOO4N9<br>Instance of the service is deployed on the<br>InBatchEventService_WIN-11KF5UOO4N9<br>Configuration of InBatch ASB Event Service<br>Starting creation of Environment Display S<br>Creation of Environment Display Start men<br>Starting "Wonderware Middleware Host" ser<br>"Wonderware Middleware Host" service<br>"InBatch_HistQReader" service<br>"InBatch_HistQReader" service started su | ents is complete.<br>t Service<br>gned to the Batch Server node:<br>Batch Server node:<br>e is complete.<br>tart menu item<br>u item is complete.<br>ervice<br>arted successfully.<br>ccessfully. | <b>•</b> |

FIGURE 15: "INBATCH SERVER FEATURE CONFIGURATION IS COMPLETE" MESSAGE

- When the InBatch Server Configuration is successful, proceed to Step 19 (below).
- When the InBatch Server Configuration is not successful, you will see an error message similar to Figure 16 (below). Proceed to

the Diagnostic Checkpoints section (below).

| File Help                                                                                                    |                                                                                                    |                                                                                                    |
|----------------------------------------------------------------------------------------------------|----------------------------------------------------------------------------------------------------|----------------------------------------------------------------------------------------------------|
| InBatch     General     InBatch Server     InBatch Server     InBatch Remote Development Clier     InBatch Remote Runtime Client     InBatch History Server | System Configuration<br>InBatch History Server Node Name<br>Information Server Node Name<br>Share InBatch Folder                                                                                                    | WIN-1IKF5UOO4N9<br>WIN-1IKF5UOO4N9                                                                     |
|                                                                                                    | GR Node Name<br>Galaxy Name                                                                                                    | wyoiom-2008R2<br>IB10DemoGR                                                                            |
|                                                                                                    |                                                                                                    |                                                                                                    |
|                                                                                                    | Configuration Messages<br>Windows Firewall is properly configured wit<br>Validating existence of Config_A folder<br>Config_A folder exists at C:\Program Files (<br>Checking for "\\\VIN-11KF5UOO4N9\InBatch                                                                                                    | th InBatch TCP/IP ports and applications.                                                              |
|                                                                                                    | "\\WIN-1IKF5UOO4N9\InBatch" folder is sha<br>Validating shortcut items under Start menu<br>Shortcut items are properly configured under<br>Validating InBatch ASB Event Service<br>Failed to connect to Configuration Service of<br>Validating registry entries<br>Registry entries were updated properly.<br>Validating "Wonderware Middleware Host" service is r<br>Validation of InBatch Server configuration is | er Start menu.<br>er Start menu.<br>en node: wyoiom-2008R2<br>service status<br>unning.<br>a complete. |

FIGURE 16: INBATCH SERVER FAILED TO CONNECT MESSAGE

Diagnostic Checkpoints

The node name in the error string should be the GR Node from which the Platform is deployed.

1. On the GR node open regedit and check the following.

• Make sure the node registration string key **EndPointLocalDiscovery** machine value is the GR node machine name. If not change it to the correct name.

• The String key ServiceRepositorynode matches the GR node machine name.

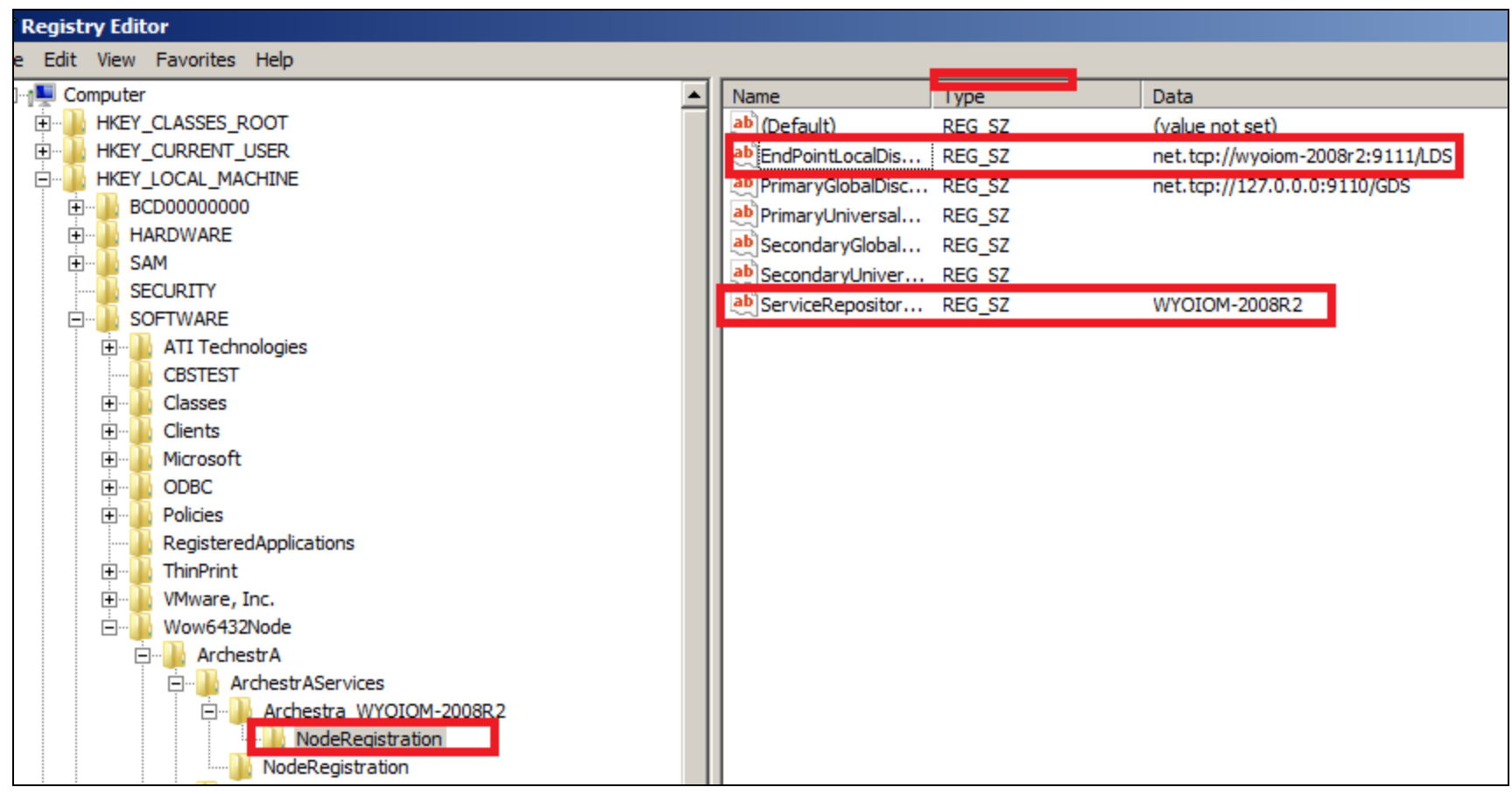

FIGURE 17: CLEAN UP THE REGISTRY

- 2. Start the IDE on the GR node and connect to the Galaxy.
- 3. On the main menu, click Galaxy/Configure/Service Discovery.

| 3 | 🕺 ArchestrA IDE                                               |                                |            |                  |                    |                 |       |       |    |            |   |   |   |  |  |  |
|---|---------------------------------------------------------------|--------------------------------|------------|------------------|--------------------|-----------------|-------|-------|----|------------|---|---|---|--|--|--|
| 1 | <u>G</u> alaxy <u>E</u> dit <u>V</u> iew <u>O</u> bject InBat |                                |            | <u>W</u> indow   | <u>H</u> elp       |                 |       |       |    |            |   |   |   |  |  |  |
|   |                                                               | New +                          | ( <b>Ç</b> | a 🐮 🖸            | 🗙 🖬                | (   🎭           | 😵 i 🖉 | t IIg | 40 | <b>%</b> 🗵 | Ø | 0 | ? |  |  |  |
|   | Ø                                                             | Open Ctrl+O                    | -          | <b>џ</b> ×       |                    |                 |       |       |    |            |   |   |   |  |  |  |
|   |                                                               | Open Read-Onl <u>y</u>         |            |                  |                    |                 |       |       |    |            |   |   |   |  |  |  |
|   |                                                               | Close Ctrl+F4                  |            |                  |                    |                 |       |       |    |            |   |   |   |  |  |  |
|   | P                                                             | Save Ctrl+S                    |            |                  |                    |                 |       |       |    |            |   |   |   |  |  |  |
|   |                                                               | Save A <u>I</u> I              |            |                  |                    |                 |       |       |    |            |   |   |   |  |  |  |
|   |                                                               | Import •                       |            |                  |                    |                 |       |       |    |            |   |   |   |  |  |  |
|   |                                                               | Export •                       |            |                  |                    |                 |       |       |    |            |   |   |   |  |  |  |
|   |                                                               | Con <u>fig</u> ure             |            | <u>S</u> ecurity |                    |                 |       |       |    |            |   |   |   |  |  |  |
|   | 3                                                             | Galaxy St <u>a</u> tus         |            | <u>V</u> iew Se  | curity             |                 |       |       |    |            |   |   |   |  |  |  |
|   | V                                                             | P <u>r</u> operties Alt+Enter  |            | <u>T</u> ime Ma  | ster               |                 |       |       |    |            |   |   |   |  |  |  |
|   | ø                                                             | Change <u>G</u> alaxy          |            | Commu            | nications <u>N</u> | <u>1</u> anager | ment  |       |    |            |   |   |   |  |  |  |
|   |                                                               | Change <u>U</u> ser            |            | <u>Q</u> uality  | and Status         | Displa          | y     |       |    |            |   |   |   |  |  |  |
|   |                                                               | Recen <u>t</u> Galaxies        |            | <u>L</u> anguag  | ges                |                 |       |       |    |            |   |   |   |  |  |  |
| 1 |                                                               | E <u>x</u> it                  |            | <u>C</u> ustom   | izeToolset         | S               |       |       |    |            |   |   |   |  |  |  |
| Q | <u>y 1</u> 0                                                  | mplace roolbox and oragine roo |            | Multi Ga         | ala <u>x</u> y     |                 |       |       |    |            |   |   |   |  |  |  |
|   | to D                                                          | eployment                      |            | Service          | <u>D</u> iscovery  |                 |       |       |    |            |   |   |   |  |  |  |
|   | <b>±</b>                                                      | 🚰 IB10DemoGR                   | ۲          | <u>A</u> rchest  | rA Services        |                 |       |       |    |            |   |   |   |  |  |  |

FIGURE 18: IDE/SERVICE DISCOVERY

4. When you open the Service Discovery window you will see the Primary node has an IP address. This is not correct. We need to add the GR node machine name here.

| Service Discovery Configuration                   | × |
|---------------------------------------------------|---|
| Local Galaxy Server                               |   |
| Primary node:                                     |   |
| 127.0.0.0                                         |   |
| Secondary node: (optional)                        |   |
|                                                   |   |
|                                                   |   |
| Cross Galaxy Server                               |   |
| Primary node:                                     |   |
|                                                   |   |
| Secondary node: (optional)                        |   |
|                                                   |   |
|                                                   |   |
| inis configuration must match all paired Galaxies |   |
| OK Cancel                                         | ו |

FIGURE 19: LOCAL GALAXY SETTING

5. Type the machine name in the **Primary node** field and click **OK** (Figure 20 below).

| Service Discovery Configuration                   | × |
|---------------------------------------------------|---|
| Local Galaxy Server                               |   |
| Primary node:                                     |   |
| wyoiom-2008r2                                     |   |
| Secondary node: (optional)                        |   |
|                                                   |   |
|                                                   |   |
| Cross Galaxy Server                               |   |
| Primary node:                                     |   |
|                                                   |   |
| Secondary node: (optional)                        |   |
|                                                   |   |
| This configuration must match all paired Galaxies |   |
| OK Cancel                                         |   |

FIGURE 20: REGISTERED/NETWORK SERVER NAME

6. Return to the InBatch Server and stop/restart the ArchestrA Watchdog Service.

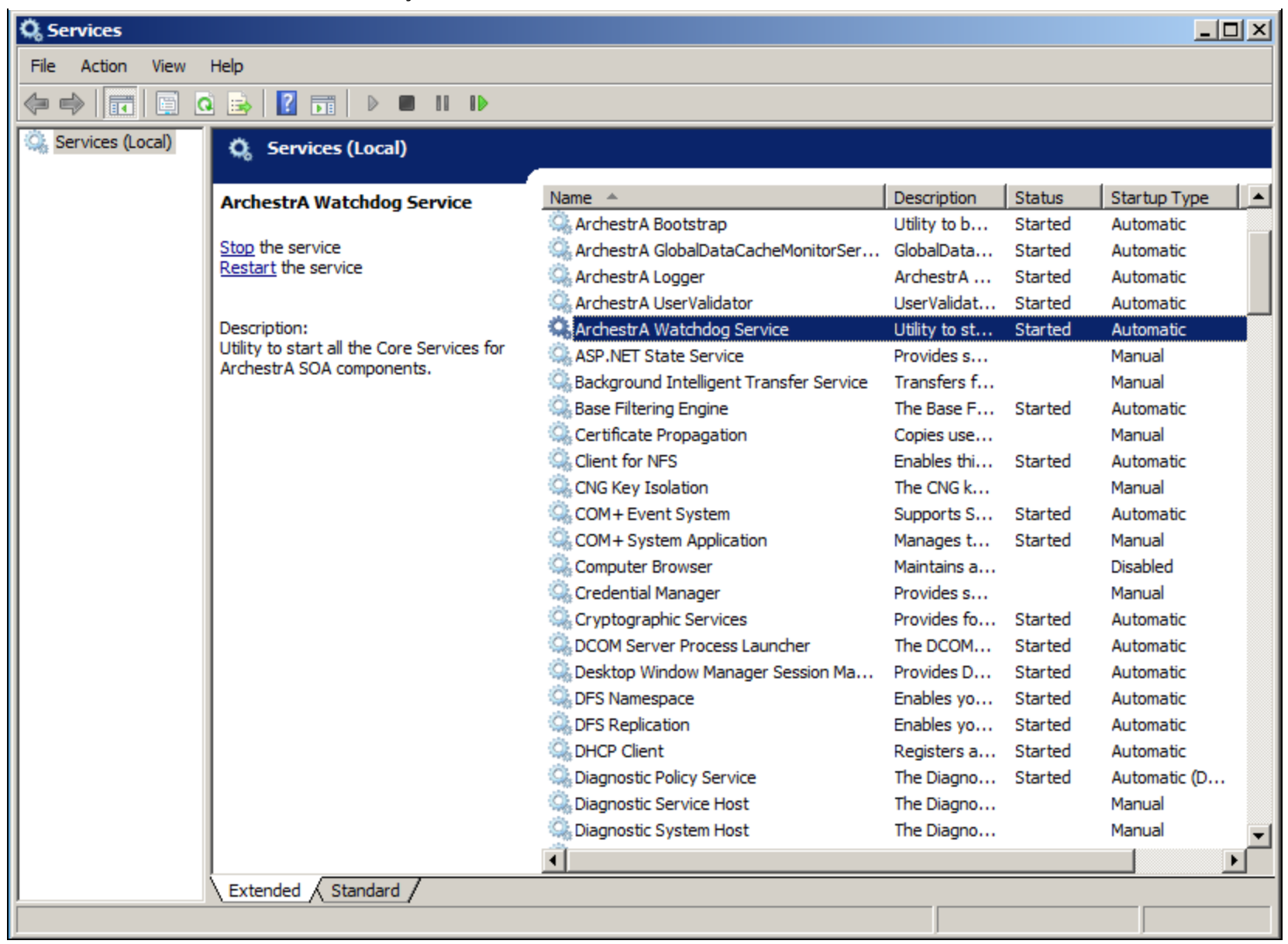

FIGURE 21: STOP/START THE ARCHESTRA WATCHDOG SERVICE

7. After the Watchdog Service starts, restart the Configurator and Configure the InBatch Server (Figure 22 below).

| and the second second s |                                                                                                    |                                                                                                    |  |  |  |
|----------------------------------------------------------------------------------------------------|----------------------------------------------------------------------------------------------------|----------------------------------------------------------------------------------------------------|--|--|--|
| File Help                                                                                                    |                                                                                                    |                                                                                                    |  |  |  |
| InBatch     General     InBatch Server     InBatch Server     InBatch Remote Development Clier     InBatch Remote Runtime Client     InBatch History Server                                                                                                    | System Configuration<br>InBatch History Server Node Name<br>Information Server Node Name<br>Share InBatch Folder                                                                                                    | r Node Name WIN-11KF5UOO4N9<br>de Name WIN-11KF5UOO4N9                                                                                                    |  |  |  |
|                                                                                                    | Batch Events                                                                                                    |                                                                                                    |  |  |  |
|                                                                                                    | GR Node Name                                                                                                    | wyoiom-2008R2                                                                                                    |  |  |  |
|                                                                                                    | Galaxy Name                                                                                                    | IB10DemoGR                                                                                                    |  |  |  |
|                                                                                                    | Configuration Messages<br>Configuration of ArchestrA Alarms and Ever                                                                                                    | nts is complete.                                                                                                    |  |  |  |
|                                                                                                    | Starting configuration of InBatch ASB Event<br>Instance of the service is already created ai<br>InBatchEventService_WIN-1IKF5UOO4N9<br>Instance of the service is already deployed<br>InBatchEventService_WIN-1IKF5UOO4N9<br>Configuration of InBatch ASB Event Service<br>Starting creation of Environment Display Start<br>Creation of Environment Display Start menu<br>Starting "Wonderware Middleware Host" ser<br>"Wonderware Middleware Host" service sta<br>Starting "InBatch_HistQReader" service<br>"InBatch_HistQReader" service started suc | Its is complete.<br>Service<br>nd assigned to the Batch Server node:<br>on the Batch Server node:<br>is complete.<br>art menu item<br>item is complete.<br>rvice<br>rted successfully. |  |  |  |

FIGURE 22: INBATCH SERVER CONFIGURATION COMPLETE

## Continue with the InBatch Event Services Configuration

19. On the GR, verify that the service was created on the GR node by clicking Galaxy\Configure\Archestra Services.

| 3   | 💥 ArchestrA IDE                                                                                                    |                                                   |             |                             |  |  |  |  |
|-----|----------------------------------------------------------------------------------------------------|---------------------------------------------------|-------------|-----------------------------|--|--|--|--|
| 111 | <u>G</u> ala                                                                                                    | xy <u>E</u> dit <u>V</u> iew <u>O</u> bject InBat | ch <u>)</u> | <u>W</u> indow <u>H</u> elp |  |  |  |  |
|     |                                                                                                    | New •                                             | 1 I 🖞       | 🕽 😼 🔽   🗙 🚉   🦫 😵   🕂 🗏     |  |  |  |  |
|     | Ø                                                                                                    | Open Ctrl+0                                       | -           | <b>₽</b> ×                  |  |  |  |  |
| *   |                                                                                                    | Open Read-Onl <u>y</u>                            |             |                             |  |  |  |  |
|     |                                                                                                    | Close Ctrl+F4                                     |             |                             |  |  |  |  |
|     | 7                                                                                                    | <u>S</u> ave Ctrl+S                               | Ctrl+S      |                             |  |  |  |  |
|     |                                                                                                    | Save A <u>l</u> l                                 |             |                             |  |  |  |  |
|     |                                                                                                    | Import •                                          | 1           |                             |  |  |  |  |
|     |                                                                                                    | <u>E</u> xport •                                  |             |                             |  |  |  |  |
|     |                                                                                                    | Con <u>fig</u> ure                                |             | Security                    |  |  |  |  |
|     | 8                                                                                                    | Galaxy St <u>a</u> tus                            |             | View Security               |  |  |  |  |
|     | 2                                                                                                    | P <u>r</u> operties Alt+Enter                     |             | <u>T</u> ime Master         |  |  |  |  |
|     | <b>%</b>                                                                                                    | Change <u>G</u> alaxy                             |             | Communications Management   |  |  |  |  |
|     |                                                                                                    | Change <u>U</u> ser                               |             | Quality and Status Display  |  |  |  |  |
|     |                                                                                                    | Recen <u>t</u> Galaxies                           |             | <u>L</u> anguages           |  |  |  |  |
| 1   |                                                                                                    | E <u>x</u> it                                     | <b>i</b>    | <u>C</u> ustomizeToolsets   |  |  |  |  |
|     |                                                                                                    |                                                   |             | Multi Gala <u>x</u> y       |  |  |  |  |
| ]   | te de la constante de la constante de la const | eployment                                         |             | Service <u>D</u> iscovery   |  |  |  |  |
|     | <b>±</b>                                                                                                    | 🚰 IB10DemoGR                                      | 0           | ArchestrA Services          |  |  |  |  |

FIGURE 23: CONFIGURE/ARCHESTRA SERVICES

20. Click **Event Service** to verify the InBatchEventService was created.

| Configure ArchestrA Services                                                   |                                     |                                   |  |  |  |  |  |  |  |
|--------------------------------------------------------------------------------|-------------------------------------|-----------------------------------|--|--|--|--|--|--|--|
| 🤞 🔚 🕺 🐼 🗙 🖬 🎒 🔤 🧐                                                              |                                     |                                   |  |  |  |  |  |  |  |
| E PIB10DemoGR                                                                  | InBatchEventService_WIN-1IKF5UOO4N9 |                                   |  |  |  |  |  |  |  |
| ASBGRBrowsingService     ASBMxDataProviderService     ASBAuthenticationService | Configuration Da                    | ta for the Event Service Instance |  |  |  |  |  |  |  |
| EventService                                                                   | TCP/IP Port:                        | 3575                              |  |  |  |  |  |  |  |
|                                                                                | Event Buffer Size:                  | 10000                             |  |  |  |  |  |  |  |
|                                                                                |                                     |                                   |  |  |  |  |  |  |  |
|                                                                                |                                     |                                   |  |  |  |  |  |  |  |
|                                                                                |                                     |                                   |  |  |  |  |  |  |  |
|                                                                                |                                     |                                   |  |  |  |  |  |  |  |
|                                                                                |                                     |                                   |  |  |  |  |  |  |  |
|                                                                                |                                     |                                   |  |  |  |  |  |  |  |
|                                                                                |                                     |                                   |  |  |  |  |  |  |  |
|                                                                                |                                     |                                   |  |  |  |  |  |  |  |
|                                                                                |                                     |                                   |  |  |  |  |  |  |  |
|                                                                                |                                     |                                   |  |  |  |  |  |  |  |
|                                                                                |                                     |                                   |  |  |  |  |  |  |  |
|                                                                                |                                     |                                   |  |  |  |  |  |  |  |
|                                                                                |                                     |                                   |  |  |  |  |  |  |  |
|                                                                                |                                     |                                   |  |  |  |  |  |  |  |
|                                                                                |                                     |                                   |  |  |  |  |  |  |  |
|                                                                                | ▲ Assignments                       |                                   |  |  |  |  |  |  |  |
| ٩                                                                              | ■ WIN-11KF5U004N9                   | /0I0M-2008R2                      |  |  |  |  |  |  |  |
| Services 👔 Nodes                                                               | Update Reset                        |                                   |  |  |  |  |  |  |  |
| Connection successful.                                                         |                                     |                                   |  |  |  |  |  |  |  |

FIGURE 24: INBATCHEVENTSERVICE CREATED ON GR

| Configure ArchestrA Services                                                   |                                                                                      |  |  |  |  |  |  |
|--------------------------------------------------------------------------------|--------------------------------------------------------------------------------------|--|--|--|--|--|--|
| 刘 🔚 刘 🐼 🗙 🖬 🎒 🎫 🧐                                                              |                                                                                      |  |  |  |  |  |  |
| 🖃 🥩 IB10DemoGR                                                                 | InBatchEventService_WIN-1IKF5UOO4N9                                                  |  |  |  |  |  |  |
| ASBGRBrowsingService     ASBMxDataProviderService     ASBAuthenticationService | Configuration Data for the Event Service Instance                                    |  |  |  |  |  |  |
| EventService                                                                   | TCP/IP Port: 3575                                                                    |  |  |  |  |  |  |
| InBatchEventService_WIN-1IKF5UOO4N9                                            | Event Buffer Size: 10000                                                             |  |  |  |  |  |  |
|                                                                                |                                                                                      |  |  |  |  |  |  |
|                                                                                |                                                                                      |  |  |  |  |  |  |
|                                                                                |                                                                                      |  |  |  |  |  |  |
|                                                                                |                                                                                      |  |  |  |  |  |  |
|                                                                                |                                                                                      |  |  |  |  |  |  |
|                                                                                |                                                                                      |  |  |  |  |  |  |
|                                                                                |                                                                                      |  |  |  |  |  |  |
|                                                                                |                                                                                      |  |  |  |  |  |  |
|                                                                                |                                                                                      |  |  |  |  |  |  |
|                                                                                |                                                                                      |  |  |  |  |  |  |
|                                                                                |                                                                                      |  |  |  |  |  |  |
|                                                                                |                                                                                      |  |  |  |  |  |  |
|                                                                                |                                                                                      |  |  |  |  |  |  |
|                                                                                |                                                                                      |  |  |  |  |  |  |
|                                                                                |                                                                                      |  |  |  |  |  |  |
|                                                                                |                                                                                      |  |  |  |  |  |  |
|                                                                                |                                                                                      |  |  |  |  |  |  |
|                                                                                | Assignments                                                                          |  |  |  |  |  |  |
| ٩                                                                              | ₩ WIN-11KF5U004N9 WY0IOM-2008R2                                                      |  |  |  |  |  |  |
| Services 👔 Nodes                                                               | Update Reset                                                                         |  |  |  |  |  |  |
| InBatchEventService_WIN-1IKF5UOO4N9:Service Instanc                            | InBatchEventService_WIN-1IKF5UOO4N9:Service Instance Is Currently In Deployed State; |  |  |  |  |  |  |

FIGURE 25: INBATCHEVENTSERVICE IS DEPLOYED

J. Godfrey

Tech Notes are published occasionally by Wonderware Technical Support. Publisher: Invensys Systems, Inc., 26561 Rancho Parkway South, Lake Forest, CA 92630. There is also technical information on our software products at Wonderware Technical Support.

For technical support questions, send an e-mail to wwsupport@invensys.com.

## Back to top

©2013 Invensys Systems, Inc. All rights reserved. No part of the material protected by this copyright may be reproduced or utilized in any form or by any means, electronic or mechanical, including photocopying, recording, broadcasting, or by any information storage and retrieval system, without permission in writing from Invensys Systems, Inc. Terms of Use.